- 1. Przejdź na stronę Polbox.tv, używając przeglądarki na swoim telefonie.
- 2. Kliknij ikonę menu, aby otworzyć nawigację strony w prawym górnym rogu, pod numerem telefonu.

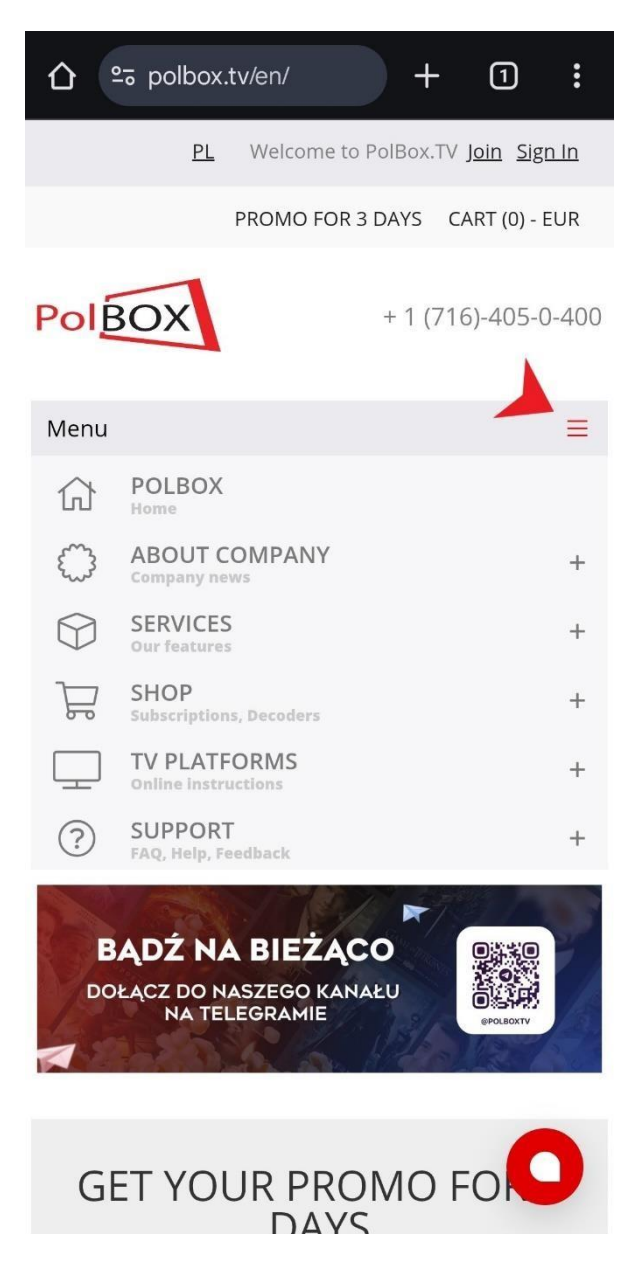

3.Kliknij na napis "TV PLATFORMS / TV PLATFORMY", wybierając tę sekcję w menu.

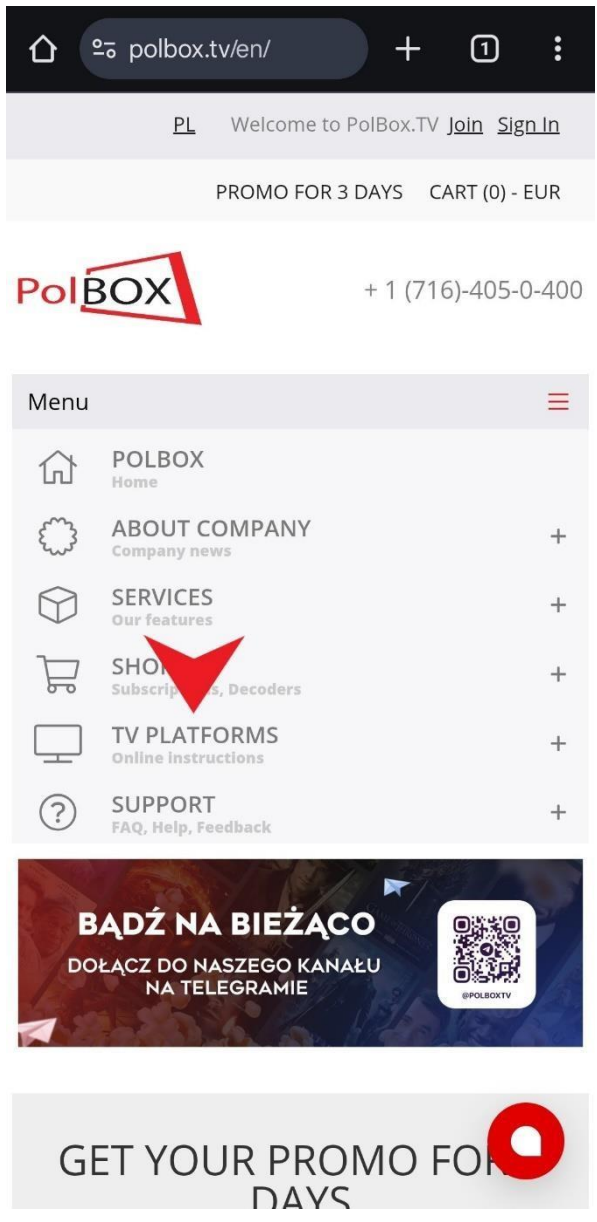

4.Otworzy się strona z urządzeniami. Kliknij na "Mobile/Tablet PC" / "Telefon/Tablet", a następnie, przewijając nieco w dół, naciśnij czerwony przycisk "**Android**".

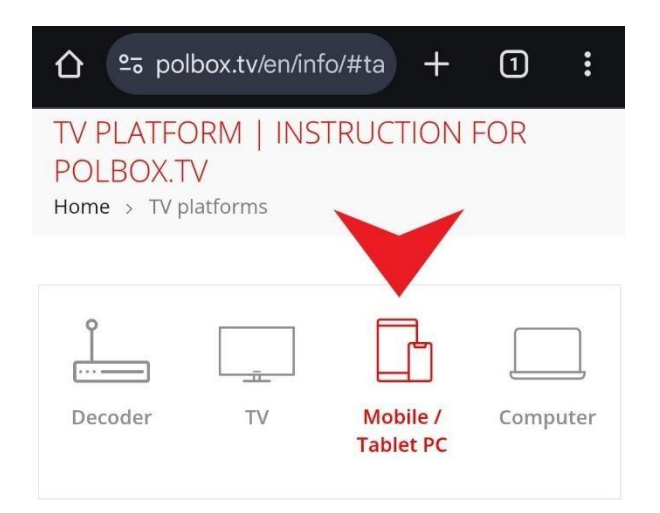

You can watch PolBox.TV on various mobile devices. Our service supports mobile platforms operating on Android and iOS. Thanks to PolBox.TV applications, you can watch TV everywhere.

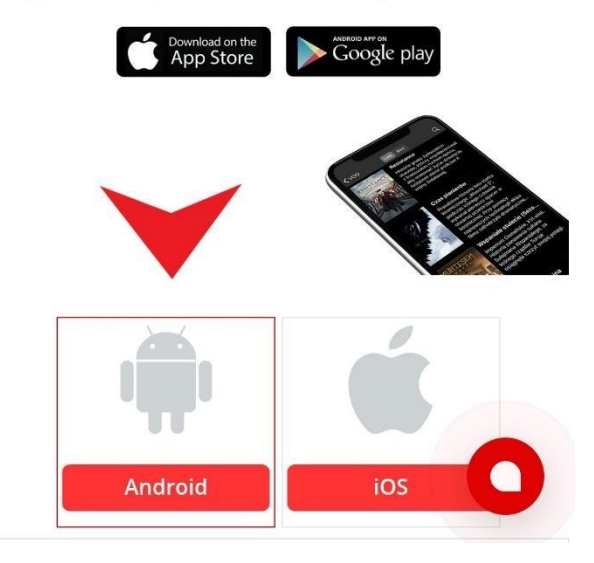

5.Przewiń stronę nieco niżej, aż znajdziesz listę. Następnie obok napisu "Android Phone App" w drugiej kolumnie "Oprogramowanie / Software" kliknij przycisk "**Download"** / **"Pobierz**", aby pobrać aplikację.

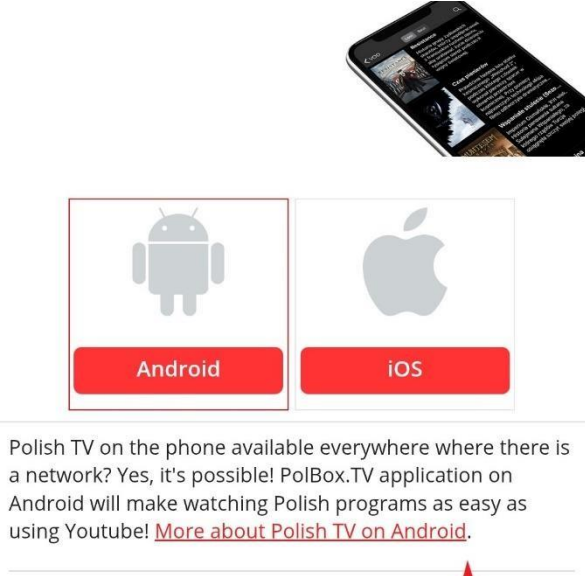

| Devices           | Software        |  |
|-------------------|-----------------|--|
| Android Phone App | download        |  |
| Wtyczka Kodi      | <u>download</u> |  |

Every TV program in PolBox.TV can be watched in many ways, and the platforms broadcasting <u>Polish TV</u> are TV sets, XBOX console, computers, laptops and mobile devices. Which platform is best to choose?

## POLBOX.TV PLATFORMS - TV SETS

The television program can be watched in three ways:

- Through a dedicated TV decoder
- Using smart TV
- Through the XBOX game console

The first method has been used for a long time, with success by PolBox.TV clients. The smart TV and XB platforms will be supported in the near future. Wat through TV sets has many advantages, such as:  Po zakończeniu pobierania pojawi się powiadomienie na dole ekranu z opcją "Otwórz". Kliknij w nie, aby rozpocząć instalację. Jeśli powiadomienie się nie pojawiło:

- 1. Otwórz przeglądarkę, której użyłeś do pobrania aplikacji.
- 2. Przejdź do sekcji pobranych plików ("Pobrane" / "Downloads").
- 3. Znajdź plik instalacyjny aplikacji i kliknij na niego, aby otworzyć.

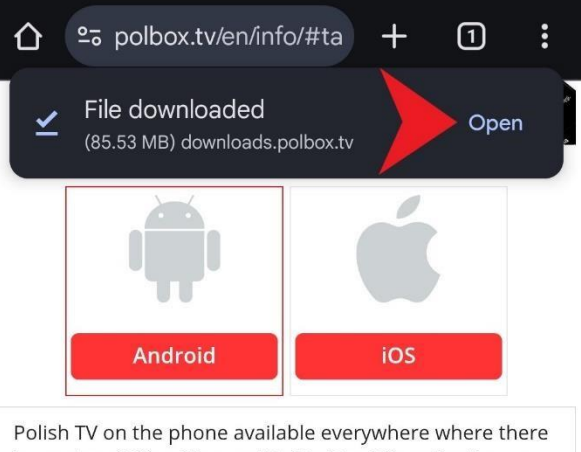

is a network? Yes, it's possible! PolBox.TV application on Android will make watching Polish programs as easy as using Youtube! <u>More about Polish TV on Android</u>.

| Software        |                                  | Manuals                                   |  |
|-----------------|----------------------------------|-------------------------------------------|--|
| <u>download</u> |                                  |                                           |  |
| <u>download</u> | PDF                              | <u>Video</u>                              |  |
|                 | Software<br>download<br>download | Software Manu<br>download<br>download PDF |  |

Every TV program in PolBox.TV can be watched in many ways, and the platforms broadcasting <u>Polish TV</u> are TV sets, XBOX console, computers, laptops and mobile devices. Which platform is best to choose?

## POLBOX.TV PLATFORMS - TV SETS

The television program can be watched in three ways:

- Through a dedicated TV decoder
- Using smart TV
- Through the XBOX game console

The first method has been used for a long time, with great success by PolBox.TV clients. The smart TV and XB platforms will be supported in the near future. Wa TV through TV sets has many advantages, such as:

• The highest fluidity of transmissions TV sets are

6. Po otwarciu pliku system może wymagać zgody na instalację z nieznanych źródeł. Kliknij **Ustawienia/Settings** 

| $\hat{\Box}$                                                         | ≌ polbox.tv/en/info/#ta                                                                                                    | +                                                                       | 1                                                                              |                                        |
|----------------------------------------------------------------------|----------------------------------------------------------------------------------------------------|-------------------------------------------------------------------------|--------------------------------------------------------------------------------|----------------------------------------|
|                                                                      |                                                                                                    |                                                                         |                                                                                |                                        |
|                                                                      |                                                                                                    |                                                                         |                                                                                |                                        |
|                                                                      | Android                                                                                                    | iOS                                                                     |                                                                                |                                        |
| Polis<br>is a n<br>Andr<br>using                                     | h TV on the phone available eve<br>network? Yes, it's possible! PolBo<br>roid will make watching Polish pr<br>g Youtube! <u>More about Polish TV</u>                                                                                                 | rywhere<br>x.TV ap<br>rograms<br><u>/ on Anc</u>                        | e where t<br>olication<br>as easy<br>l <mark>roid</mark> .                     | here<br>on<br>as                       |
|                                                                      |                                                                                                    |                                                                         |                                                                                |                                        |
| )evice                                                               | :5                                                                                                    |                                                                         | Sof                                                                            | ftware                                 |
| <b>)evice</b><br>Andre                                               | s <b>s</b><br>oid Phone App                                                                                                    |                                                                         | Sof<br>dov                                                                     | f <b>tware</b><br>wnload               |
| <b>)evice</b><br>Andre<br>Wtycz                                      | oid Phone App<br>zka Kodi                                                                                                    |                                                                         | Sof<br>dov<br>dov                                                              | f <b>tware</b><br>wnload<br>wnload     |
| Device<br>Andro<br>Wtyc:<br>Every<br>ways<br>sets,                   | oid Phone App<br>zka Kodi<br>y TV program in PolBox.TV can b<br>s, and the platforms broadcastin<br>XBOX console, computers, lapto<br>Chrome                                                                                                    | e watch<br>g <u>Polish</u><br>pps and                                   | Sof<br>dov<br>dov<br>ed in ma<br><u>TV</u> are T<br>mobile                     | ftware<br>wnload<br>wnload<br>uny<br>V |
| Device<br>Andro<br>Wtyc:<br>Every<br>ways<br>sets,<br>Fo             | oid Phone App<br>zka Kodi<br>y TV program in PolBox.TV can b<br>s, and the platforms broadcastin<br>XBOX console, computers, lapto<br>Chrome<br>or your security, your p <u>hone cu</u>                                                              | e watch<br>g <u>Polish</u><br>ops and<br>rr <b>ently</b> i              | Sof<br>dov<br>dov<br>ed in ma<br><u>TV</u> are T<br>mobile                     | ftware<br>wnload<br>wnload<br>wnload   |
| Device<br>Andro<br>Wtycz<br>Every<br>ways<br>sets,<br>Fo<br>al<br>Yo | oid Phone App<br>zka Kodi<br>y TV program in PolBox.TV can b<br>s, and the platforms broadcastin<br>XBOX console, computers, lapto<br>Chrome<br>or your security, your phone cu<br>llowed to install unknown apps<br>ou can change this in Settings. | e watch<br>g Polish<br>ops and<br>rrently i<br>from th                  | Sof<br>dov<br>ed in ma<br><u>TV</u> are T<br>mobile                            | ftware<br>wnload<br>wnload<br>iny<br>V |
| Device<br>Andro<br>Wtycz<br>Every<br>ways<br>sets,<br>Fo<br>al<br>Yo | oid Phone App<br>zka Kodi<br>y TV program in PolBox.TV can b<br>a, and the platforms broadcastin<br>XBOX console, computers, lapto<br>Chrome<br>or your security, your phone cu<br>llowed to install unknown apps<br>ou can change this in Settings. | e watch<br>g <u>Polish</u><br>pps and<br>rrently i<br>from th<br>Settin | sof<br>dov<br>ed in ma<br><u>TV</u> are T<br>mobile<br>sn't<br>is source<br>gs | rtware<br>wnload<br>wnload<br>iny<br>V |

## 7. Zezwól na instalację z nieznanych źródeł i kliknij Instaluj.

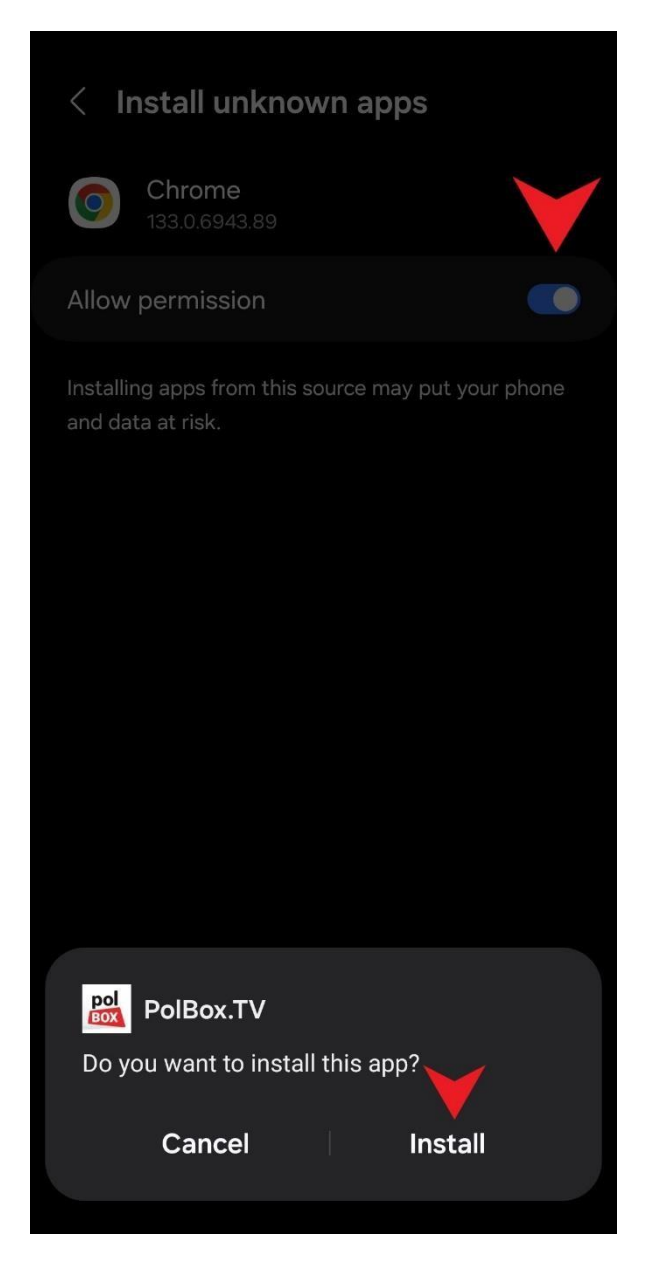

8. Po zakończeniu instalacji aplikacja będzie dostępna na Twoim urządzeniu.

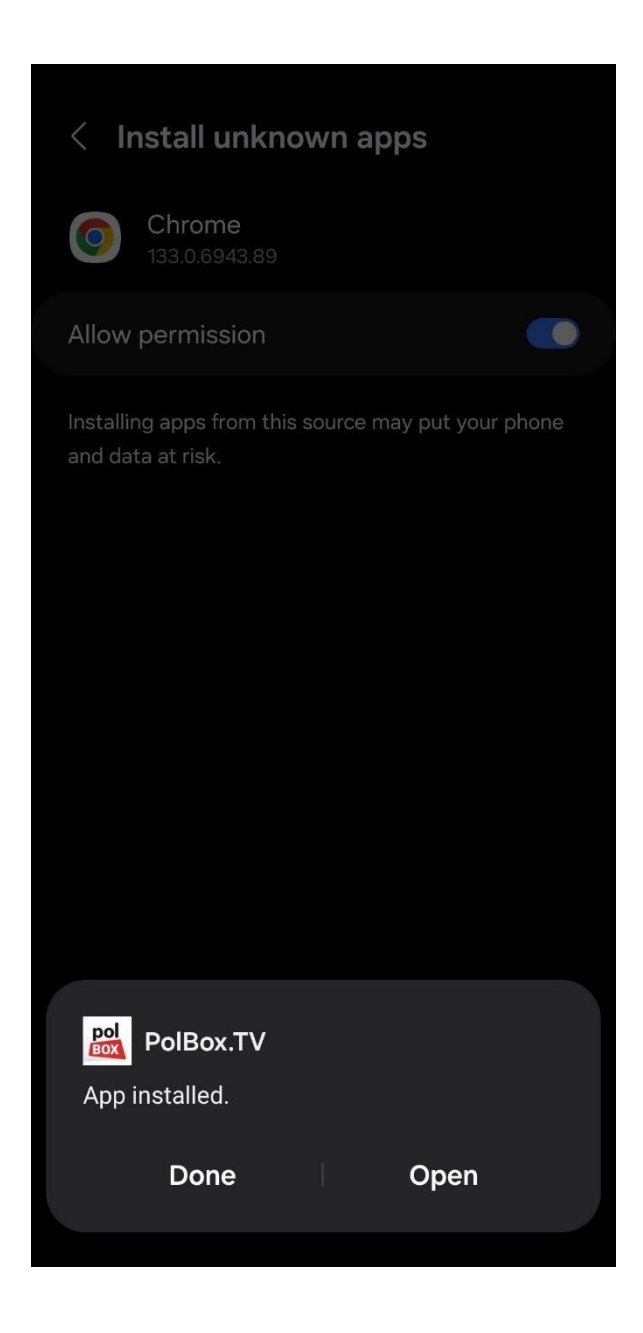

**Gratulacje!** Aplikacja została pomyślnie zainstalowana. Teraz możesz cieszyć się najlepszą rozrywką bez ograniczeń. Życzymy miłego oglądania i mamy nadzieję, że nasz serwis dostarczy Ci wiele radości!